## Mandated Training CGBI Report Guide

CGBI reports for MT-A contain PII and must be handled appropriately. Following are the steps for completing a report:

Headquarters Example: Commandant above the line staff:

- 1. Open CGBI home page at <u>http://cgbi.osc.uscg.mil/2.0/unit.cfm</u>
- 2. Type "mandated training" into the search box
- 3. Select "Mandated Training Cat. A"
- 4. Click "Commandant (CG-00) in the chain of command listing
- 5. Highlight all subordinate command layers (using the shift key)
- 6. Press "Continue"
- 7. Highlight all "above the line" staffs, omitting LANTAREA, PACAREA, DCO, and DCMS.
- 8. Press "Continue"
- 9. Press "Finish"
- 10. On the next screen, highlight Active, Reserve, and Civilian. Click Next.
- 11. On the next screen, highlight all applicable "salary plans". Click Next.
- 12. On the next screen, select the report of your choice. Excel works best for eliminating PII before transmitting to other units.
- 13. Click "Run Report"
- 14. On the next screen, I highlighted only "Sexual Assault Prevention and Response" in the left hand pane and "No" in the right hand pane for "Task Current" to get a smaller report. This can be applied to ALL Mandated Training A and all members by expanding the report.
- 15. Click Finish.
- 16. Click Open when the report is finished.
- 17. You now have a report of all those non-compliant with MT, with the next to last column designating the last completion date.

Field Unit Example: USCG Sector Sault Ste. Marie

- 1. Open CGBI home page at <u>http://cgbi.osc.uscg.mil/2.0/unit.cfm</u>
- 2. Type "mandated training" into the search box
- 3. Select "Mandated Training Cat. A"
- 4. Click "Commandant (CG-00)" in the chain of command listing
- 5. Highlight all subordinate command layers (using the shift key)
- 6. Press "Continue"
- 7. Highlight only "Commandant (CG-09) in the chain of command listing.
- 8. Press "Continue"
- 9. Highlight only "CG LANTAREA" in the chain of command listing
- 10. Press "Continue"
- 11. Highlight only "CGD NINE" in the chain of command listing
- 12. Press "Continue"
- 13. Highlight only "Sector Sault Ste Marie" in the chain of command listing
- 14. Press "Continue"
- 15. Highlight all subordinate commands listed.

- 16. Press "Continue"
- 17. Press "Finish"
- 18. On the next screen, highlight Active, Reserve, and Civilian. Click Next.
- 19. On the next screen, highlight all applicable "salary plans". Click Next.
- 20. On the next screen, select the report of your choice. Excel works best for eliminating PII before transmitting to other units.
- 21. Click "Run Report"
- 22. On the next screen, I highlighted only "Sexual Assault Prevention and Response" in the left hand pane and "No" in the right hand pane for "Task Current" to get a smaller report. This can be applied to ALL Mandated Training A and all members by expanding the report.
- 23. Click Finish.
- 24. Click Open when the report is finished.
- 25. You now have a report of all those non-compliant with MT, with the next to last column designating the last completion date.